# Handheld speed tester instruction manual

# Catalogue

| 1. Introduction                                   | 1 |
|---------------------------------------------------|---|
| 2. Main functions                                 | 1 |
| 3. Product information                            | 2 |
| 3.1 Technical parameters                          | 2 |
| 3.2 Dimension                                     | 2 |
| 4. Operation display and application instructions | 3 |
| 4.1 Button description                            | 3 |
| 4.2 Real-time data                                | 3 |
| 4.3 Authorization password                        | 4 |
| 4.4 Function menu                                 | 5 |
| 4.5 Mode setting                                  | 7 |
| 4.6 Other operations                              | 8 |
| 5. USB storage                                    | 9 |
|                                                   |   |

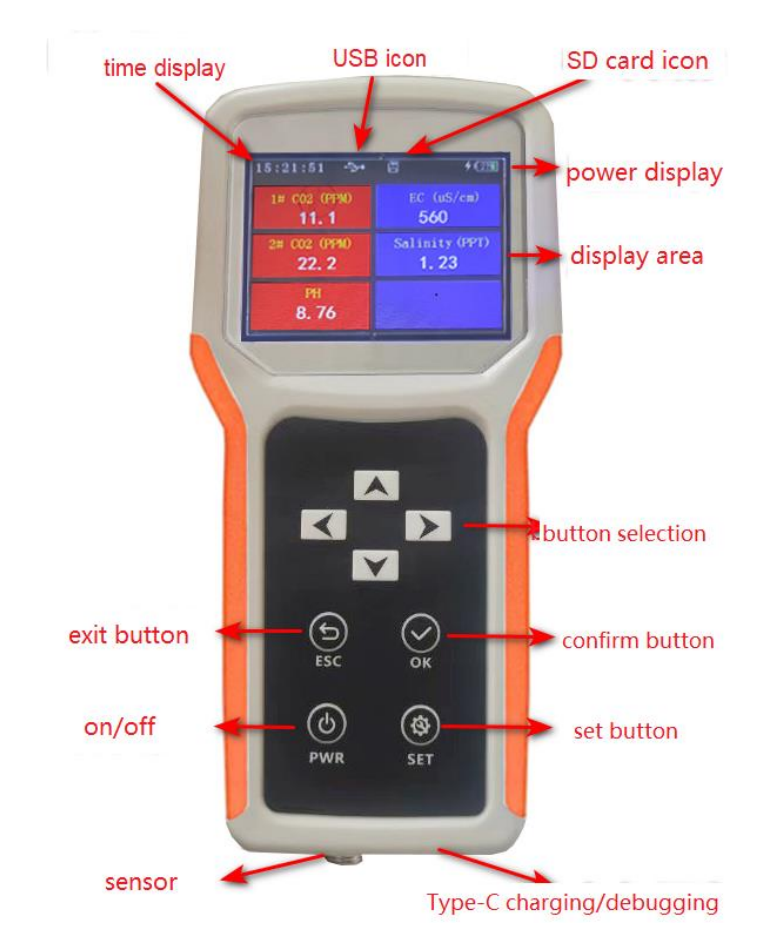

# 1. Introduction

Handheld Speed Tester

The handheld speed tester is connected to different water quality sensors. It can measure CO2, PH, conductivity, turbidity, dissolved oxygen and other elements in water. The device uses a large full-color LCD screen, which can display the real-time data. It has high sensitivity as well as excellent repeatability. The device also has a data storage function that can be set to automatically store the storage time inside the device. Plugged into the computer via USB, the computer will recognize the U disk and can output the data. It is widely used in aquaculture, environmental monitoring and other industries.

## 2. Main functions

- Real-time display of measurement results, fast speed and easy operation;
- U-disk storage of output data;
- USB debugging and upgrading of equipment;
- Full-color LCD display with beautiful interface;

• Large storage space. Up to hundreds of millions of data according to the selected SD card;

# **3. Product information**

## **3.1 Technical parameters**

| Operating Voltage      | DC3.7V (Li-ion battery 7000mAh)           |
|------------------------|-------------------------------------------|
| Dimension              | 165(L)×80(W)×30(H)mm                      |
| Display method         | 3.2 inch LCD display                      |
| Standby time           | More than 10 hours (continuous operation) |
| Charge time            | <5 hours                                  |
| Communication Protocol | Modbus RTU                                |
| Weight                 | 329g                                      |
| SD Storage             | ≤32G                                      |
| Elevation              | <2500m                                    |
| Temperature            | <b>-20</b> ℃ - <b>+50</b> ℃               |
| Humidity               | <95%RH, no water droplets condensation    |
| Vibration              | <0.6g                                     |

Technical parameters of handheld speed tester

## 3.2 Dimension

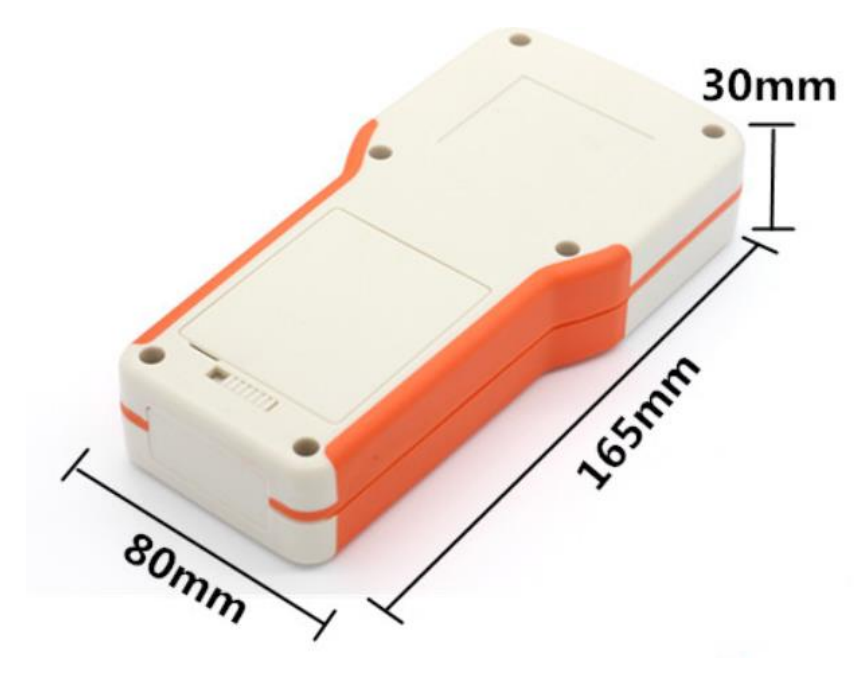

Equipment size diagram(Unit: mm)

# 4. Operation display and application instructions

# 4.1 Button description

| Button     | Name         | Description                                                                                                    |
|------------|--------------|----------------------------------------------------------------------------------------------------|
|            | Up button    | Short press the upward button on the menu<br>interface to select the menu upwards. Display<br>numerical mode with increasing values;                                                                                                    |
| V          | Down button  | Short press the down button on the menu<br>interface to select the menu. Display numerical<br>mode with reduced values;                                                                                                    |
| <          | Left button  | Short press the left button on the menu interface<br>to select the menu to the left. Display numerical<br>mode, select numerical digits to the left;                                                                                                    |
|            | Right button | Short press the right button on the menu<br>interface to select the menu to the right. Display<br>the numerical mode and select the numerical<br>digit to the right;                                                                                         |
| ESC        | Back button  | Short press to return to the previous menu level in the menu interface;                                                                                                    |
| οκ         | OK button    | Short press on the main interface to enter the<br>settings menu interface;<br>Short press to enter the corresponding menu<br>setting interface in the setting menu interface;<br>Numerical setting interface, short press OK to<br>exit the current setting; |
| (d)<br>PWR | Power button | Short press to turn on the device when it is<br>turned off;<br>Press and hold for 5 seconds in the power on<br>state to turn off the device;                                                                                                    |
| SET        | Set button   | Short press on the main interface to enter the configuration interface;<br>Short press on the menu interface to set the corresponding menu;                                                                                                    |

**Button Description** 

## 4.2 Real-time data

After the system is powered on, it enters the "Real-time Data Display" interface

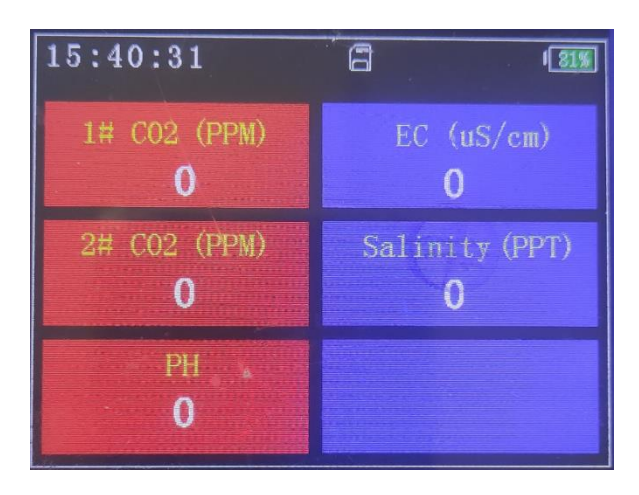

Real-time data display interface

The real-time data display interface displays the current time, battery level, and real-time data collected from water quality.

## 4.3 Authorization password

The authorization password defaults to "0000". There is no need to set a password to enter the menu. If an authorization password is set, it is necessary to operate the "Up", "Down", "Left", and "Right" buttons and enter the correct authorization password to enter the configuration menu. After entering the menu correctly, as long as the screen remains silent during the display time, it does not require entering the authorization password again if entering the configuration menu again. If the screen display time is exceeded, the screen will shut down. At this time if you enter the configuration menu again, you need to enter the authorization password again. If you forget your password, press and hold the "ESC" button for more than 5 seconds, then release the button to skip the authorization password and enter the configuration menu.

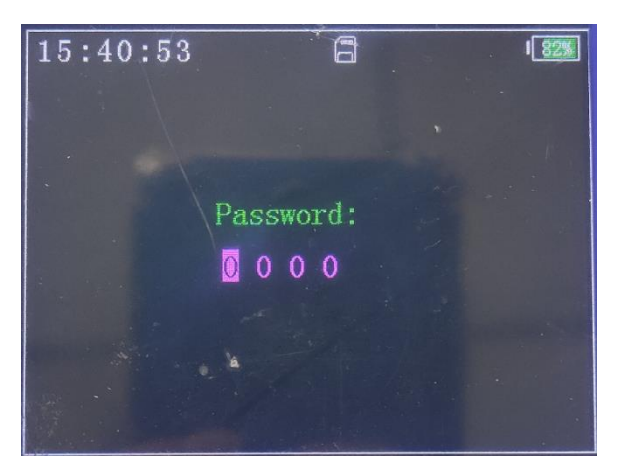

#### Field data monitoring interface

The password can be modified in the "Main Interface/SET/System/Password". Adjust the number by "up" or "down", and select the password bit by "left" or "right". Press "OK" to confirm that the password has been set successfully.

## 4.4 Function menu

1) Running menu

Short press the "up" or "down" button to select the menu. After selecting the menu, briefly press the "OK" button to enter the configuration state, and the corresponding numerical value will be displayed in reverse. In configuration mode, short press "up" to increase the value, and short press "down" to decrease the value. Short press the "Left" or "Right" button to select the numerical digit that needs to be modified. After setting, short press "OK" to complete the setting.

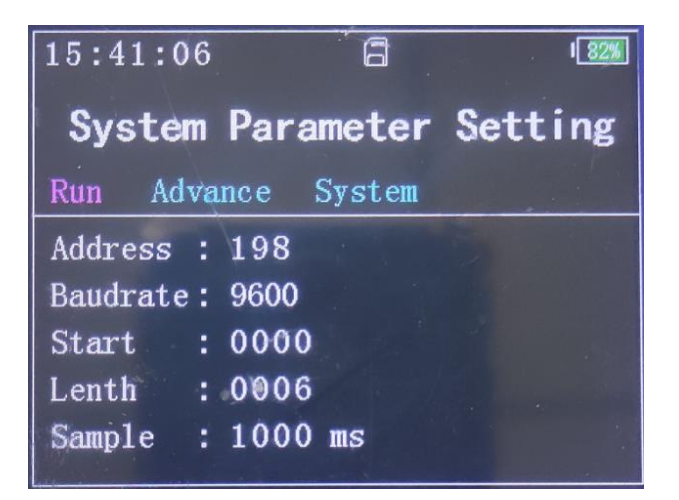

#### Running menu

Menu Description:

- Address: Sensor address;
- Baudrate: Sensor baud rate;
- Start : Starting collection address;
- Lenth: Number of sensors collected;
- Sample: Sensor sampling period;
- 2) Advanced menu

Short press the "up" or "down" button to select the menu. After selecting the menu, briefly

press the "OK" button to enter the configuration state, and the corresponding numerical value will be displayed in reverse. In the numerical configuration state, short press "up" to increase the value, and short press "down" to decrease the value. Short press the "Left" or "Right" button to select the numerical digit that needs to be modified. In a non numerical state, briefly press the "up" or "down" button to switch function items. After setting, short press "OK" to complete the setting.

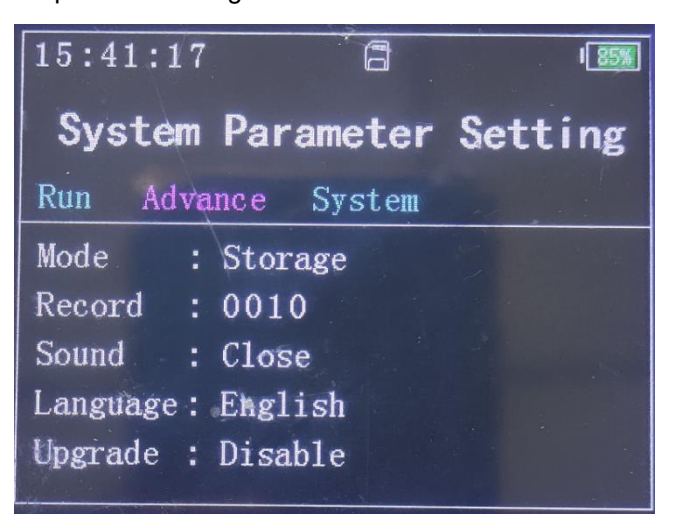

#### Advanced menu

Menu Description:

- Mode: Operating mode;
- Record: Data storage period;
- Sound: System sound;
- Language: Language setting;
- Upgrade: Firmware upgrade;
- 3) System menu

Short press the "up" or "down" button to select the menu. After selecting the menu, briefly press the "OK" button to enter the configuration state, and the corresponding numerical value will be displayed in reverse. In configuration mode, short press "up" to increase the value, and short press "down" to decrease the value. Short press the "Left" or "Right" button to select the numerical digit that needs to be modified. After setting, short press "OK" to complete the setting.

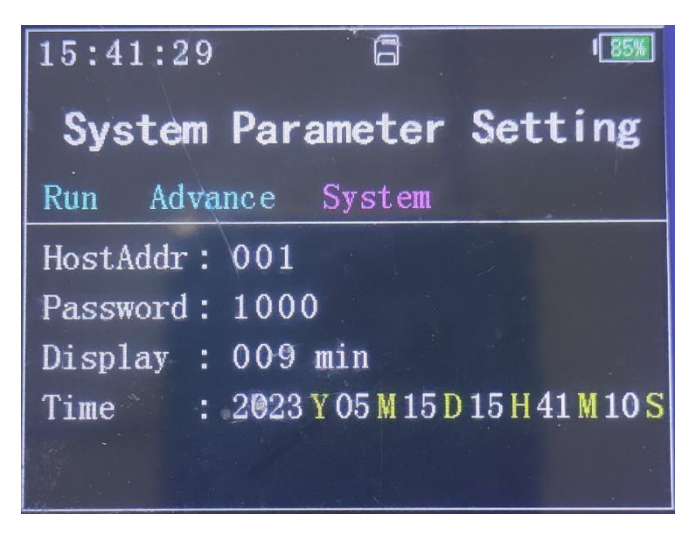

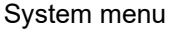

Menu Description:

- Host Address : Handheld device address;
- Password: Authorization password;
- Display : Screen display time;
- Time : System time;

## 4.5 Mode setting

Main interface->"SET" Settings menu->"Advance" Advanced menu->"Mode" Mode menu

By pressing the up and down buttons, select the "Mode" configuration mode, press the "OK" button to set it, press the "Up" or "Down" button to select the mode, and then press the "OK" button to confirm.

Storage mode: Insert Type C into the computer, and the computer will recognize the USB flash drive, then find the stored data from the USB flash drive and export it.

Configuration mode: Insert Type C into the computer, and the computer will recognize the serial port. Based on the local address, the default baud rate is 115200. Find the corresponding serial port and perform device debugging, firmware upgrade, and other operations.

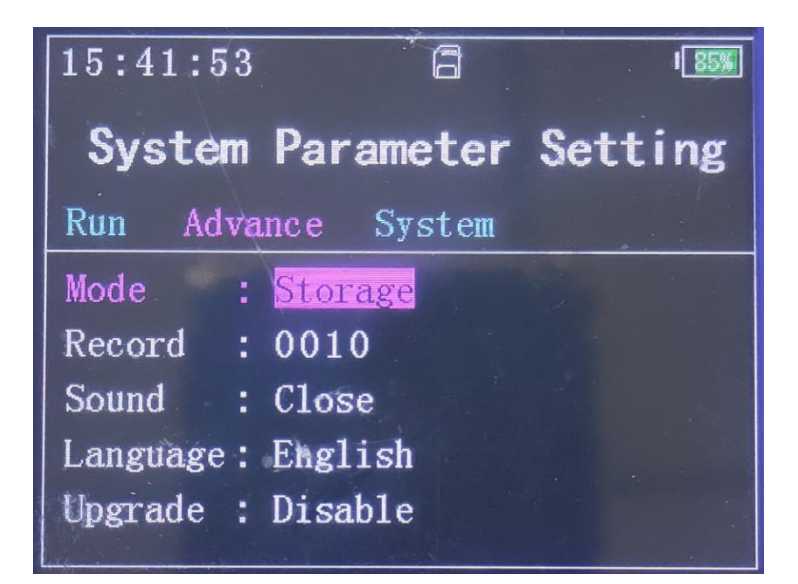

## Storage mode

| 15:41:44               | 6                  | 183%    |
|------------------------|--------------------|---------|
| System                 | Parameter          | Setting |
| Run Adva               | nce System         |         |
| Mode :                 | Config             |         |
| Record :               | 0010               |         |
| Sound :                | Close              |         |
| Language :             | English            |         |
| Upgrade :              | Disable            |         |
| Language:<br>Upgrade : | English<br>Disable |         |

### Configuration mode

## 4.6 Other operations

- No key operation sets the countdown based on the screen display time, and turns off the screen display when the time is up. Press any button to activate the screen display in the resting state.
- 2) After setting password protection, enter the password input interface. Enter the correct password and it will automatically enter. If you forget the password, you can press and hold the [Cancel] button for 5 seconds. After hearing the "beep" sound, release your hand to skip the authorization password and enter the configuration menu during this screen display time.

 Long press and hold the 【Cancel】 button for more than 10 seconds, and the system will automatically restart.

## 5. USB storage

According to the menu configuration storage cycle, the system automatically stores water quality collection data. If you need to read the collected data, you need to set the device's "Mode Setting" to the "Storage" data storage mode, and then insert it into the computer through USB. At this time, the computer automatically recognizes the USB flash drive and opens to read or copy the data. (After inserting USB, the recognition time may be longer by about 10 seconds)

When reading data, it is best to cut the data from the SD card to the computer. It is not recommended to perform formatting operations, which takes a long time, about 1 minute. Do not perform other operations during the formatting process.

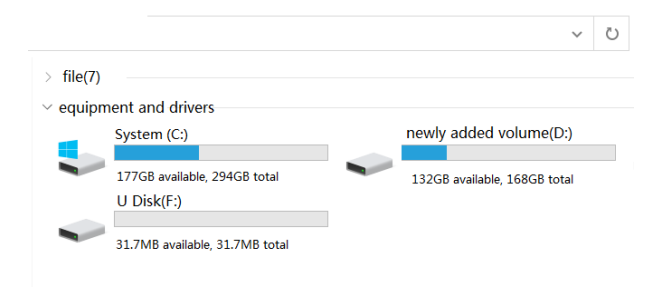

USB drive recognition

The generated storage directory is as follows:

| U di     | sk(F:)         |   |                   | ٽ ~             |
|----------|----------------|---|-------------------|-----------------|
|          | name           | ^ | modification date | type            |
|          | 🔊 23-04-03.CSV |   |                   | Microsoft Excel |
| 1        | 🛂 23-04-04.CSV |   |                   | Microsoft Excel |
| <i>"</i> |                |   |                   |                 |
| π        |                |   |                   |                 |
| *        |                |   |                   |                 |

Data storage directory

The generated storage data format is as follows:

|    | А        | В        | С           | D           | E           |
|----|----------|----------|-------------|-------------|-------------|
| 1  | Date     | Time     | 1# CO2(PPM) | 2# CO2(PPM) | 3# CO2(PPM) |
| 2  |          |          |             |             |             |
| 3  | 2023/5/5 | 16:23:14 | 0           | 0           | 0           |
| 4  | 2023/5/5 | 16:23:24 | 0           | 0           | 0           |
| 5  | 2023/5/5 | 16:23:46 | 0           | 0           | 0           |
| 6  | 2023/5/5 | 16:23:56 | 0           | 0           | 0           |
| 7  | 2023/5/5 | 16:24:06 | 0           | 0           | 0           |
| 8  | 2023/5/5 | 16:24:16 | 0           | 0           | 0           |
| 9  | 2023/5/5 | 16:24:32 | 0           | 0           | 0           |
| 10 | 2023/5/5 | 16:24:36 | 0           | 0           | 0           |
| 11 | 2023/5/5 | 16:24:46 | 0           | 0           | 0           |
| 12 | 2023/5/5 | 16:24:56 | 0           | 0           | 0           |
| 13 | 2023/5/5 | 16:25:06 | 0           | 0           | 0           |
| 14 | 2023/5/5 | 16:25:16 | 0           | 0           | 0           |
| 15 | 2023/5/5 | 16:25:26 | 0           | 0           | 0           |
| 16 | 2023/5/5 | 16:25:36 | 0           | 0           | 0           |
| 17 | 2023/5/5 | 16:25:46 | 0           | 0           | 0           |
| 18 | 2023/5/5 | 16:25:56 | 0           | 0           | 0           |
| 19 | 2023/5/5 | 16:26:06 | 0           | 0           | 0           |
| 20 | 2023/5/5 | 16:26:16 | 0           | 0           | 0           |
| 21 | 2023/5/5 | 16:26:26 | 0           | 0           | 0           |
| 22 | 2023/5/5 | 16:26:36 | 0           | 0           | 0           |
| 23 | 2023/5/5 | 16:26:46 | 0           | 0           | 0           |

Data storage format

 $H_{D}$ 

# 7 in 1 soil parameters monitor sensor

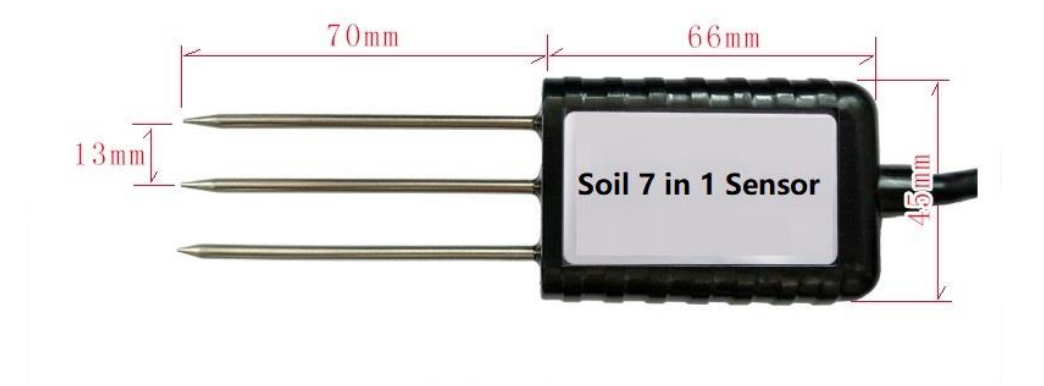

# HONDE TECHNOLOGY CO, LTD

# **1. Product Introduce**

Ηр

The sensor has stable performance and high sensitivity, and can simultaneously monitor soil temperature, humidity, conductivity, salinity, nitrogen, phosphorus, and potassium data. It is an important tool for observing and studying the occurrence, evolution, improvement, and water and salt dynamics of saline soil. By measuring the dielectric constant of the soil, it can directly and stably reflect the true moisture content of various soils. It can measure the volume percentage of soil moisture, which is a soil moisture measurement method that meets the current international standards. By measuring the electrical conductivity of the soil, the salinity reflects the salinity of the soil in time, and by measuring the nitrogen, phosphorus and potassium content of the soil, it reflects the nutrient status of the soil in time, providing a data basis for scientific planting.

# 2. Product Features

1. The seven parameters of soil water content, electrical conductivity, salinity, temperature and nitrogen, phosphorus and potassium are combined into one.

2. Low threshold, few steps, fast measurement, no reagents, unlimited detection times.

3. It can also be used for the conductivity of water and fertilizer integrated solutions, and other nutrient solutions and substrates.

4. The electrode is made of specially processed alloy material, which can withstand strong external impact and is not easy to damage.

5. Completely sealed, resistant to acid and alkali corrosion, can be buried in soil or directly into water for long-term dynamic testing.

6.High precision, fast response, good interchangeability, probe plug-in design to ensure accurate measurement and reliable performance.

# 3. Product application

The sensor is suitable for soil moisture monitoring, scientific experiments, water-saving irrigation, greenhouses, flowers and vegetables, grassland pastures, soil rapid testing, plant cultivation, sewage treatment, precision agriculture and other occasions.

## 4. Product Parameter

1. Technical Parameters

- Measurement parameters: soil moisture and temperature and EC and salinity and NPK
- Measuring range
  - Temperature: -40° C~80° C
  - Moisture: 0~100% RH
  - EC:0~20000µs/cm

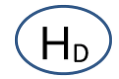

- Salinity:0~10000ppm
- NPK: 1-1999 mg/kg(mg/L)
- > Measurement accuracy:
  - Temperature: ±0.5° C
  - Moisture: 0-50%, ±2%; 53%-100%, ±3%
  - EC: ±3%
  - Salinity: ±3%
  - NPK: ±2%FS
- Resolution:
  - Temperature: 0.1°C
  - Moisture: 0.1%RH
  - EC: 1 us/cm
  - Salinity:1ppm
  - NPK: 1 mg/kg(mg/L)
- Response time: < 15s</p>
- Conductivity temperature compensation: Built-in temperature compensation sensor, compensation range 0-50 °C
- > Output signal: RS485 (standard Modbus-RTU protocol, default address: 01)
- > Baud rate: 9600/4800/2400bps, default is 9600bps
- Supply voltage: 5 ~ 30V DC
- ➢ Power consumption≤0.15W (@12V,25 ° C)
- ➢ Working temperature range: -40° C~80° C
- Working humidity range: 0-100% (Relative humidity, non-condensing)
- Protect level: IP68
- 2. Physical parameter
- > Sealing material: ABS engineering plastic, epoxy resin, waterproof grade IP68
- Probe Material: Austenitic 316 stainless steel which Anti-rust, anti-electrolysis, salt and alkali resistance, Suitable for all kinds of soil
- > Low power consumption, high sensitivity, signal stabilization

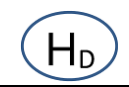

# 5. Product Size

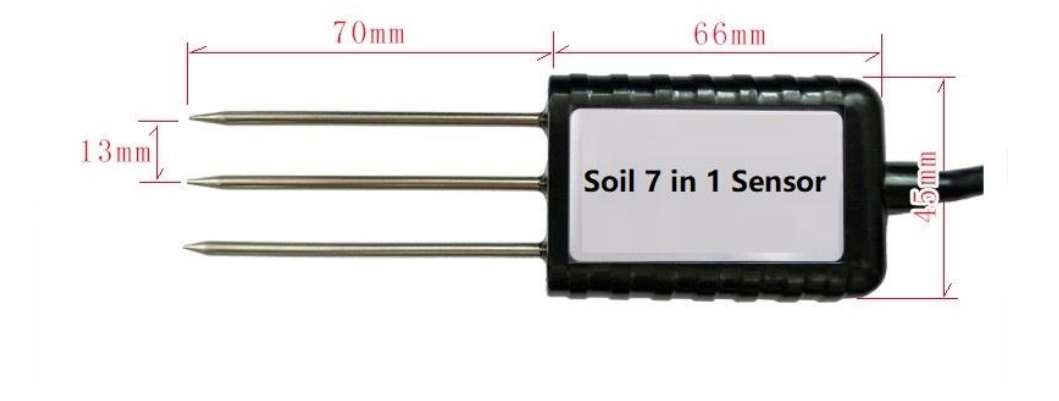

# 6. Connection method

The wide voltage power input can be 5~30V. When connecting the RS485 signal line, please note that the two lines of A/B cannot be reversed, and the addresses of multiple devices on the bus must not conflict. RS485 connection

| M12 PIN NO. | Wire colour Interface |                         |  |
|-------------|-----------------------|-------------------------|--|
| 1           | Brown                 | Positive power(5-30VDC) |  |
| 2           | Black GND             |                         |  |
| 3           | Yellow                | RS485 A                 |  |
| 4           | White                 | RS485 B                 |  |

# 7. Measurement methods

Чъ

Since the electrode directly measures the conductivity of the soluble salt ions in the soil, the soil volumetric water content must be higher than about 20% when the soluble ions in the soil can accurately reflect the conductivity of the soil. In the long-term observation, the measured value after irrigation or rainfall is closer to the true level. If you are performing a quick test, you can water the soil to be tested first, and perform the measurement after the water is fully penetrated.

If you are measuring on a hard surface, you should drill a hole first (the hole diameter should be smaller than the probe diameter), then insert it into the soil and compact the soil before measuring; the sensor should be protected from severe vibration and impact, let alone knocked with hard objects. Because the sensor is a black package, the sensor will heat up sharply (up to 50 °C) under strong sunlight. In order to prevent excessive temperature from affecting the temperature measurement of the sensor, please pay attention to shading and protection when using it in the field or in the field.

1. Soil Surface measure method

- > Select a representative soil environment to clean up surface debris and vegetation
- > Insert the sensor vertically and completely into the soil
- > If there is a hard object, the measurement location should be replaced and re-measured
- > For accurate data, it is recommended to measure multiple times and take the average
- > To measure deep soil moisture, it is recommended to use our company's dedicated soil drill
- 2. Buried measure method

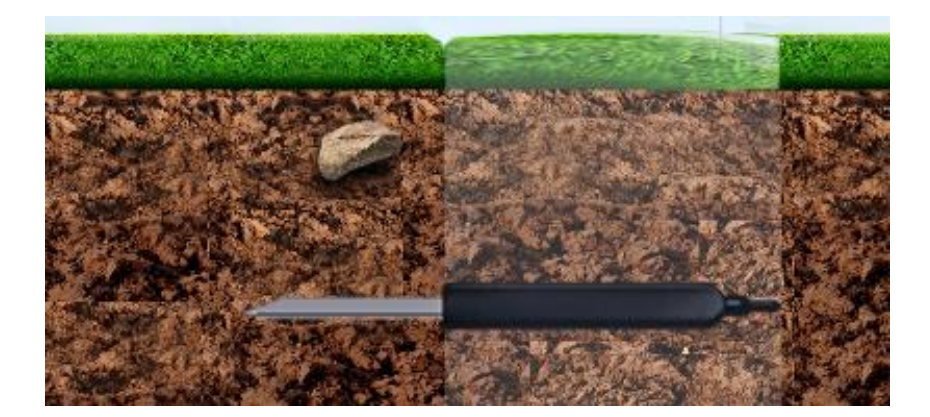

- Make a soil profile in the vertical direction, slightly deeper than the installation depth of the bottommost sensor, between 20cm and 50cm in diameter
- > Insert the sensor horizontally into the soil profile
- After the installation is completed, the excavated soil is backfilled in order, layered and compacted, and horizontal installation is guaranteed.
- If you have the conditions, you can put the removed soil in a bag and number it to keep the soil moisture unchanged, and backfill it in reverse order.

3. Three-tier installation

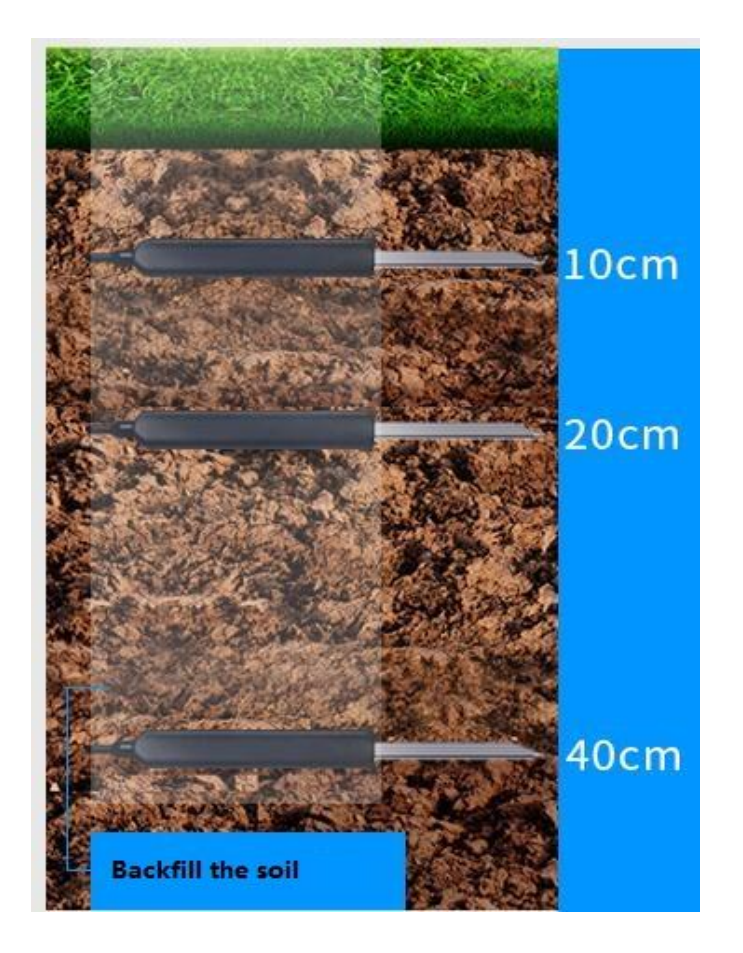

4. Six-tier installation

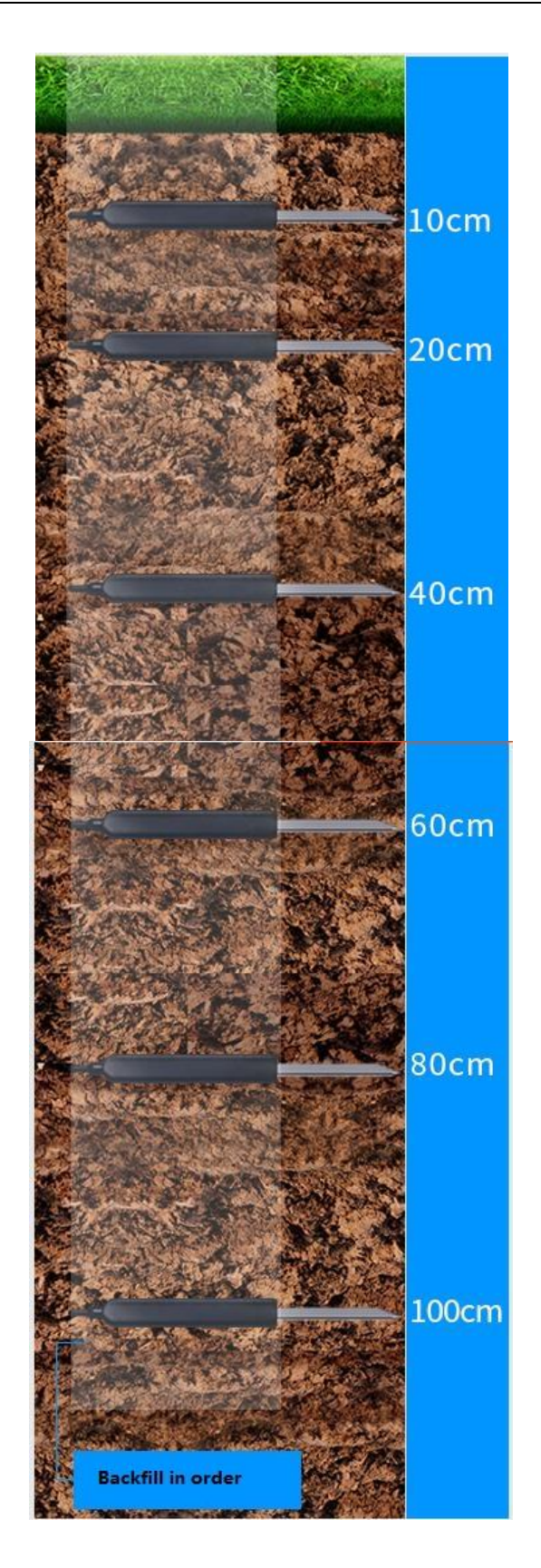

## 1. Measure Notes

(1). All steel needles must be inserted into the soil during measurement.

(2). Avoid direct sunlight on the sensor, which will cause excessive temperature. Field ambassador use caution against lightning strikes.

(3). Do not bend the steel needle violently, do not pull the sensor lead wire with force, do not beat or violently impact sensor.

(4). The protection grade of the sensor is IP68, which can soak the sensor in water.

(5). Due to the presence of radio frequency electromagnetic radiation in the air, it should not be left in the air for a long time power-on state

# 8. Data conversion method

## 1. Standard Modbus-RTU protocol

Baud rate: 2400bit/s, 4800bit/s, 9600 bit/s can be set, the factory default is 9600bit/s

Check digit: none;

Data bit: 8; Stop bit: 1

## 2. Data frame format definition

Using Modbus-RTU communication protocol, the format is as follows:

Time for initial structure  $\geq$  4 bytes

Address code = 1 byte

Function code = 1 byte

Data area = N bytes

Error check = 16-bit CRC code

End structure ≥ 4 bytes of time

Address code: the address of the transmitter, which is unique in the communication network

Function code: The command function instruction issued by the host. The transmitter uses function

codes 0x03 (read register data) and 0x06 (write register data).

Data area: The data area is the specific communication data, pay attention to the high byte of

16bits data first!

CRC code: two-byte check code.

Host inquiry frame structure

| Address code | s code Function code Register start address |  | Register length | Check digit low | Check digit high |
|--------------|---------------------------------------------|--|-----------------|-----------------|------------------|
| 1 byte       | 1 byte 1 byte 2 bytes                       |  | 2 bytes         | 1 byte          | 1 byte           |

#### Slave response frame structure

| Address code | Function code | Effective bytes | Data 1 area | Data 2 area | Data N area | Check code |
|--------------|---------------|-----------------|-------------|-------------|-------------|------------|
| 1 byte       | 1 byte        | 1 byte          | 2 bytes     | 2 bytes     | 2 bytes     | 2 bytes    |

## 3. Register address

| Register | PLC or configuration | Content | Operation | Definition description |
|----------|----------------------|---------|-----------|------------------------|
|----------|----------------------|---------|-----------|------------------------|

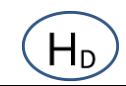

## HONDE TECHNOLOGY CO, LTD

| address | address         |                                          |                |                                                     |  |
|---------|-----------------|------------------------------------------|----------------|-----------------------------------------------------|--|
| 0000 H  | 40001 (Decimal) | Soil Moisture                            | Read only      | Real-time value of water content (expand 100 times) |  |
| 0001 H  | 40002 (Decimal) | Soil Temperature                         | Read only      | Real-time temperature value (enlarge 100 times)     |  |
| 0002 H  | 40003 (Decimal) | Soil EC                                  | Read only      | Real-time conductivity                              |  |
| 0003H   | 40004 (Decimal) | Nitrogen content                         | Read only      | Real-time value of nitrogen content                 |  |
| 0004H   | 40005 (Decimal) | Phosphorus content                       | Read only      | Real-time value of phosphorus content               |  |
| 0005 H  | 40006 (Decimal) | Potassium content                        | Read only      | Real-time value of potassium content                |  |
| 0006 H  | 40007 (Decimal) | Salinity                                 | Read only      | Salinity real-time value                            |  |
| 0026H   | 40039(Decimal)  | Soil Moisture Coefficient<br>Calibration | Read/Write     | Coefficient range -1.000~+2.000                     |  |
| 0027H   | 40040(Decimal)  | Soil Moisture offset calibration         | Read/Write     | Calibration range -20.00%~+20.00%                   |  |
| 0028H   | 40041(Decimal)  | Soil EC Coefficient<br>Calibration       | Read/Write     | Coefficient range -1.000~+2.000                     |  |
| 0029H   | 40042(Decimal)  | Soil EC offset calibration               | Read/Write     | Calibration range -2000us/cm~2000us/cm              |  |
| 0200 H  | 40513 (Decimal) | Device address                           | Read and write | 1~255                                               |  |
|         |                 |                                          |                | 0-1200                                              |  |
|         |                 |                                          |                | 1-2400                                              |  |
| 0201 H  | 40514 (Decimal) | Device baud rate                         | Read and       | 2-4800                                              |  |
|         |                 |                                          | write          | 3-9600, default                                     |  |
|         |                 |                                          |                | 4-19200                                             |  |
|         |                 |                                          |                | 5-38400                                             |  |

#### 4. Communication protocol examples and explanations

1. Modify the address, for example: change the address of the transmitter with address 1 to 2, host  $\rightarrow$ 

slave

| Original | Function code | Register    | Register address | New         | New address | CRC16 | CRC16 |
|----------|---------------|-------------|------------------|-------------|-------------|-------|-------|
| address  |               | address low | high             | address low | high        | low   | high  |
| 0X01     | 0X06          | 0X02        | 0X00             | 0X00        | 0X02        | 0X09  | 0XB3  |

If success, the slave will send: 01 06 02 00 00 02 09 B3

Note: If you forget the present sensor address value, you can check the sensor address by the following instruction:

Host sends: FE 03 02 00 00 01 91 BD

If feedback: FE 03 02 00 01 6D 90

It mean the sensor address is 01.

Note: The FE is the broadcast address (universal address), if you forget the present sensor address,

you can use the broadcast address FE to obtain the sensor address.

(2) Read soil Moisture & Temperature & EC & N & P & K & Salinity at device address 0x01

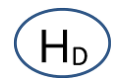

## Inquiry frame

| Address code | Function code | Register start address | gister start address Register length |      | Check code |
|--------------|---------------|------------------------|--------------------------------------|------|------------|
|              |               |                        |                                      |      | high       |
| 0X01         | 0X03          | 0X00 0X00              | 0X00 0X07                            | 0X04 | 0X08       |

Response frame

| Address | Function | Number   | Data area |      |      |      |      | Low  | High     |       |       |
|---------|----------|----------|-----------|------|------|------|------|------|----------|-------|-------|
| code    | code     | of valid | Moisture  | Temp | EC   | N    | Р    | к    | Salinity | check | Check |
|         |          | bytes    |           |      |      |      |      |      |          | bit   | bit   |
| 0X01    | 0X03     | 0X0E     | 0x27      | 0x05 | 0x01 | 0x00 | 0x00 | 0x00 | 0x00     | 0XF1  | 0X62  |
|         |          |          | 0X10      | 0XD9 | 0XDB | 0X3F | 0X19 | 0X9A | 0XED     |       |       |

Calculation instructions:

Moisture: 2710(hexadecimal) = 10000 (Decimal) => Moisture = 100.00%

Temperature: 05D9(hexadecimal)= 1497(Decimal) => Temperature = 14.97°C

EC: 01DB(hexadecimal) = 475(Decimal) => EC = 475us/cm

N:003F((hexadecimal) = 63(Decimal) => N = 63mg/KG

P:0019(hexadecimal) = 25(Decimal) => P = 25mg/KG

K:009A(hexadecimal) = 154(Decimal) => K = 154mg/KG

Salinity:00ED(hexadecimal) = 237(Decimal) => Salinity= 237ppm

Note: When the temperature is lower than 0 degrees, the complement code is used

> Example: Write the coefficient to change the EC content of the device address 0x01

Inquiry frame (hexadecimal): change to 0.933 times the original value, as the original coefficient is 1, then need minus

0.067 in the coefficient, then , write -67=FFBD(HEX)

| Address | Function code | Start address | EC content  | Check    | Check     |
|---------|---------------|---------------|-------------|----------|-----------|
|         |               |               | coefficient | code low | code high |
| 0x01    | 0x06          | 0x00 0x28     | 0XFF 0XBD   | 0x88     | 0X43      |

Response frame (hexadecimal): If success, it will feedback: 01 06 00 28 FF BD 88 43

Example: Write the offset data to change the EC value in the device address 01

Inquiry frame, for example add 10 to the present EC value, ( converted the hexadecimal data is 00 0A)

| Address | Function code | Start address | EC content  | Check | Check     |
|---------|---------------|---------------|-------------|-------|-----------|
|         |               |               | coefficient |       | oode nigh |
| 0x01    | 0x06          | 0x00 0x29     | 0x00 0X0A   | 0XD8  | 0X05      |

Response frame (hexadecimal): If success, it will feedback: 01 06 00 29 00 0A D8 05

# 9. Common problems and solutions

The device cannot be connected to the PLC or computer possible reason:

- 1. The computer has multiple COM ports and the selected port is incorrect.
- 2. The device address is wrong, or there are devices with duplicate addresses.
- 3. The baud rate, check method, data bit and stop bit are wrong.
- 4. The 485 bus is disconnected, or the A and B wires are connected reversely.
- 5. If the number of equipment is too large or the wiring is too long, power should be supplied nearby, and a 485 booster

should be added and a 120  $\!\Omega$  terminal resistance should be added at the same time.

6.The USB to 485 driver is not installed or damaged.

7. The equipment is damaged.